## Türk Telekom TP-Link TD-W9970v3 Modem Kurulumu (Resimli Anlatım)

- Bilgisayardan ve ya telefondan boş bir internet sayfası açalım ve adres satırına 192.168.1.1 yazdıktan sonra Enter'a basalım.
- Aşağıda görüldüğü gibi modem arayüzü açılıyor. Kullanıcı adı: admin,
  Şifre: turktelekom olarak giriş yapalım.

| TD-W9970 × +             | - 🗆 ×                                                                |
|--------------------------|----------------------------------------------------------------------|
| Yandex < 🛈 🖉 192.168.1.1 | C 😼 🏍 🖲 😒 ☆ 🗎 🖡 🚭 🔻 🗩 💌 📼                                            |
| TP-LINK                  | 300Mbps Wireless N Gigabit VDSL2 Modem Router<br>Model No. TD-W9970  |
|                          |                                                                      |
|                          |                                                                      |
|                          | admin C                                                              |
|                          | · ······ 🎸                                                           |
|                          | Oturum Aç                                                            |
|                          | Copyright © 2016 TP-LINK Technologies Co., Ltd. All rights reserved. |
|                          |                                                                      |

Bir sonraki adımda ise modem arayüzünün **turktelekom** olan kullanıcı şifresini değiştirmemizi öneriyor. Yeni bir şifre belirleyebilirsiniz. Biz eski şifre ile devam ettiğimizden **"Geç"** butonuna tıklıyoruz.

| TD-W9970 × +          |                                                                    |                                           |             |           |          |      |       |           |     |
|-----------------------|--------------------------------------------------------------------|-------------------------------------------|-------------|-----------|----------|------|-------|-----------|-----|
| andex 🗧 🛈 192.168.1.1 |                                                                    | C B                                       | *           | N         | 合自       | +    | •     |           | 1   |
| TO-LINK"              |                                                                    | 300MI                                     | oos Wir     | eless N   | Gioabit  | VDSI | 2 Mor | iem Rou   | rte |
| TP-LINK               |                                                                    | Coolin                                    | apes and    | CILCCO II | Charlene |      | Model | No. TD-W9 | 97  |
|                       |                                                                    |                                           |             |           |          |      |       |           |     |
|                       |                                                                    |                                           |             |           |          |      |       |           |     |
|                       |                                                                    |                                           |             |           |          |      |       |           |     |
|                       | Güvenliğiniz için lütfen modemin<br>değiştirin ve şifrenizi unutma | zin varsayılan şifi<br>ımak için not edir | resini<br>! |           |          |      |       |           |     |
|                       |                                                                    |                                           |             |           |          |      |       |           |     |
|                       |                                                                    |                                           |             |           |          |      |       |           |     |
|                       | Yeni Şifre:                                                        |                                           |             |           |          |      |       |           |     |
|                       | Older Destander                                                    |                                           |             |           |          |      |       |           |     |
|                       | şinre Dogrula:                                                     |                                           |             |           |          |      |       |           |     |
|                       |                                                                    |                                           |             |           |          |      |       |           |     |
|                       | Kaydet                                                             | Geç                                       |             |           |          |      |       |           |     |
|                       | Copyright © 2016 TP-LINK Technologies                              | Co., Ltd. All rights reser                | red.        |           |          |      |       |           |     |
|                       |                                                                    |                                           |             |           |          |      |       |           |     |
|                       |                                                                    |                                           |             |           |          |      |       |           |     |
|                       |                                                                    |                                           |             |           |          |      |       |           |     |
|                       |                                                                    |                                           |             |           |          |      |       |           |     |

Aşağıda görüldüğü gibi modem arayüzü açıldı, "Hızlı Kurulum" seçeneğine tıklayalım.

| TD-W9970                    | × (+           |                              |                          |              |                       |          |             | - 257      |   |
|-----------------------------|----------------|------------------------------|--------------------------|--------------|-----------------------|----------|-------------|------------|---|
| Yandex < 🛈 192.168          | .1.1           |                              |                          | C 16 %       | a 😁 🛯                 | 合自       | + 0.        | (8) -      |   |
|                             |                |                              |                          |              |                       |          | Ara yuz Dil | TÜRKÇE ~   | 1 |
| TP-LIN                      | <b>K</b>       |                              |                          | 300Mbps W    | ireless N Gig         | abit VDS | L2 Mode     | m Route    | r |
|                             |                |                              |                          |              | and the second second |          | Model N     | 5. TD W997 | 0 |
|                             | Temal Durum    |                              |                          |              |                       |          |             |            |   |
| Durum                       |                |                              |                          |              |                       |          |             |            |   |
| HIZD PARTICIPATION          | Cihaz Bilgisi  |                              |                          |              |                       |          |             |            |   |
| Ag                          | Cititat Bright | Firmware Versivo             | nu: 16.01.08.01002       |              |                       |          |             |            |   |
| OFICP SUBJCU                |                | Donanim Versiyo              | nu: TD-W9970 v3 00000001 |              |                       |          |             |            |   |
| Kablosuz                    |                | Seri                         | No: 8416F9F1F4EA         |              |                       |          |             |            |   |
| USB Ayarları                |                | Sistem Bağlantı Sür          | esi: 0 day(s) 00:05:03   |              |                       |          |             |            |   |
| Rota Ayarları               |                |                              |                          |              |                       |          |             |            | - |
| IPv6 Yonlendirme Ayarı      | Sistem         |                              |                          |              |                       |          |             |            |   |
| letim                       |                | CPU Kullan                   | mi: 2%                   |              |                       |          |             |            |   |
| Ebeveyn Kontrolü            |                | Toplam Haf                   | iza: 58340 KB            |              |                       |          |             |            |   |
| Gövenlik Duvan              |                | Kullanimayan Haf             | iza: 33352 KB            |              |                       |          |             |            |   |
| IPv6 Güvenlik Duvan         | -              |                              |                          |              |                       |          |             |            | - |
| IPv6 Tübeli                 | DSL            |                              |                          |              |                       |          |             |            |   |
| QoS                         |                | Hat Duru                     | mu: Bağlı Değil          |              |                       |          |             |            |   |
| IP&MAC Eşleştirme           |                | DSL Modulasyon Tu            | iru; Multimode           |              |                       |          |             |            |   |
| Dinamik DNS                 |                |                              | Gönderme Hizi            | Indirme Hizi |                       |          |             |            |   |
| Tanilama<br>Sistem Araçları |                | Mevcut Veri Orani<br>(Kbps)  | 0                        | 0            |                       |          |             |            |   |
| Oturumu Kepat               |                | Maximum Veri Oranı<br>(Kbps) | 0                        | 0            |                       |          |             |            |   |
|                             |                | INP (Sembol)                 | 0                        | 0            |                       |          |             |            |   |
|                             |                | Çapraz                       | N/A                      | N/A          |                       |          |             |            |   |
|                             |                | Hat Zayıflaması (dB)         | 0                        | 0            |                       |          |             |            |   |
|                             |                | Hatalar (Pkts)               | 0                        | 0            |                       |          |             |            |   |
|                             |                | Gecikme (ms)                 | 0                        | 0            |                       |          |             |            |   |
|                             |                | Alım Gücü (dBm)              | 0                        | 0            |                       |          |             |            |   |

Hızlı kurulum sihirbazı başlıyor, "ileri" butonuna tıklayarak devam edelim.

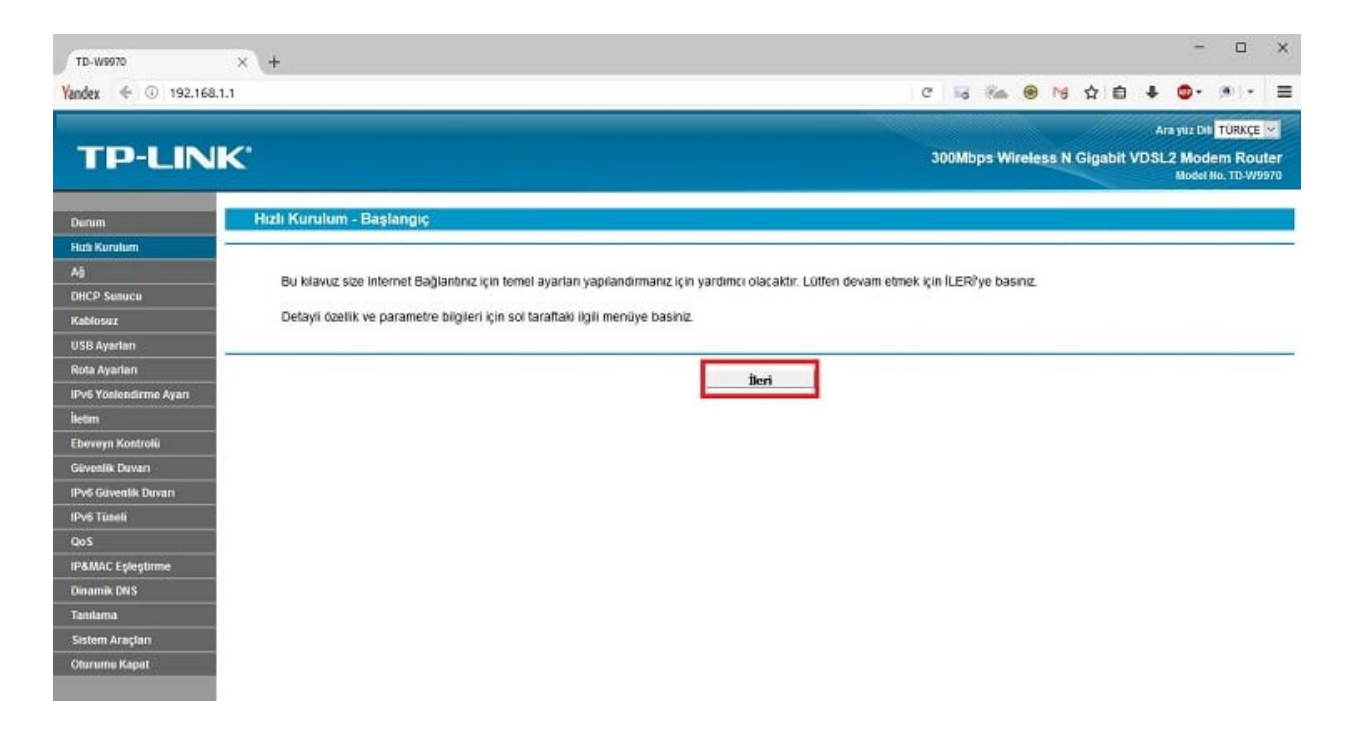

Bir sonraki adımda görüldüğü gibi internet servis sağlayıcımız tarafından bize verilen internet **kullanıcı adımızı** ve **şifremizi** girmemiz gerekiyor.

Not: TTNET dışında bir servis sağlayıcı kullanıyor isek; Örneğin kullanıcı adımız <u>ahmet123@merkurnet</u> ise **@merkurnet** kısmını yazabilmek için aşağıda görülen **"TTNET dışında bir servis sağlayıcı ile kullanmak için Tıklayınız"** kısmına tıklamamız gerekiyor.

• **Kullanıcı adımızı** ve **şifremizi** yazdıktan sonra **"İleri"** butonuna tıklayarak devam edelim.

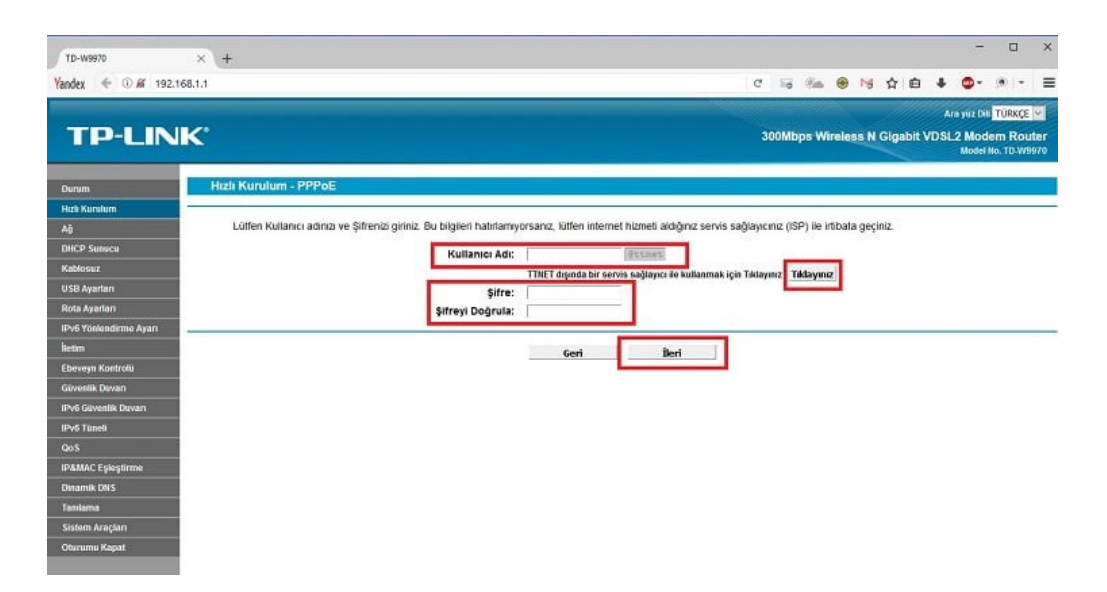

Daha sonra **Kablosuz ağ adı** ve **şifremizi** belirleyeceğimiz ekran geliyor.

- Kablosuz Ağ Adı kısmına Türkçe karakter (ş,ğ,ü,ç gibi) kullanmadan ve boşluk bırakmadan bir isim yazabilirsiniz.
- Şifre kısmına da en az 8 karakterli, Türkçe karakter (ş,ğ,ü,ç gibi) kullanmadan bir şifre
- Bir sonraki adıma geçmek için "İleri" butonuna tıklayalım.

| TD-W9970               | × +                      |                  |                  |                 |                |               |          |          |         |       | -          |           | ×    |
|------------------------|--------------------------|------------------|------------------|-----------------|----------------|---------------|----------|----------|---------|-------|------------|-----------|------|
| Yandex 🗧 🛈 🔏 192.10    | 68.1.1                   |                  |                  |                 |                | C is          | tin (    | 9 Ng     | 合自      | +     | •-         | (8)   =   | =    |
| TOLIN                  | <b>Z</b> *               |                  |                  |                 |                | 300Mbr        | m Miles  | lore N   | Clashit |       | ra yez Dit | TÜRKÇE    |      |
|                        |                          |                  |                  |                 |                | Soomup        | a mile   | 10997111 | Sigaun  | Terat | Model      | No. TO-WS | 8970 |
| Durum                  | Hızlı Kurulum - Kablosuz |                  |                  |                 |                |               |          |          |         |       |            |           |      |
| Hah Kuralum            |                          |                  |                  |                 |                |               |          |          |         |       |            |           |      |
| AÓ                     |                          | Kablosur:        | Elkin O Devre    | Dist            |                | -             |          |          |         |       |            |           |      |
| OHCP Sunucu            |                          | Kablosuz Ağ Adı: | TurkTelekon_T    | F4EA            | (SSIC          | ))            |          |          |         |       |            |           |      |
| Kablosuz               |                          | Kanal:           | Oto 🗠            |                 |                |               |          |          |         |       |            |           |      |
| USB Ayarları           |                          | Mod:             | 11bgn karışık    | ~               |                |               |          |          |         |       |            |           |      |
| Rota Ayarları          |                          | Güvenlik:        |                  |                 |                |               |          |          |         |       |            |           |      |
| IPv6 Yönlendirme Ayarı |                          | ۲                | WPA/WPA2-Pers    | onal (Tavsive e | dilen)         |               |          |          |         |       |            |           |      |
| İletim                 |                          |                  | \$ifre AXpagPar  | n               |                |               |          |          |         |       |            |           |      |
| Ebeveyn Kontrolu       |                          |                  | (0-03 alasi ASCI | чеуа о-оч агазг | nenaoeciniai K | arakter kulla | anınız.) |          |         |       |            |           |      |
| Gövenlik Duvan         |                          | 0                | Devre Dişi       |                 |                |               |          |          |         |       |            |           |      |
| IPv6 Gövenlik Dovan    |                          |                  |                  | -               | _              |               |          |          |         |       |            |           |      |
| IPv6 Tüneli            |                          |                  | Geri             | ileri           |                |               |          |          |         |       |            |           |      |
| Qo5                    |                          |                  |                  | Second Second   |                |               |          |          |         |       |            |           |      |
| IP&MAC Esleştirme      |                          |                  |                  |                 |                |               |          |          |         |       |            |           |      |
| Dinamik DNS            |                          |                  |                  |                 |                |               |          |          |         |       |            |           |      |
| Tanilama               |                          |                  |                  |                 |                |               |          |          |         |       |            |           |      |
| Sistem Araçları        |                          |                  |                  |                 |                |               |          |          |         |       |            |           |      |
| Oturumu Kapat          |                          |                  |                  |                 |                |               |          |          |         |       |            |           |      |
|                        |                          |                  |                  |                 |                |               |          |          |         |       |            |           |      |

Ayarlar tamamlandı. Ayarların etkin olması için **"Kaydet"** butonuna tıklayalım.

| 0799970               | × +                                                                   | - o ×                                                                                                    |
|-----------------------|-----------------------------------------------------------------------|----------------------------------------------------------------------------------------------------|
| Yandex < 👁 🖋 192.     | 168.1.1                                                               | 영 🗟 🐜 📵 😒 ☆ 🖨 🖡 🧶 💌 📼                                                                                        |
| TP-LIN                | IK.                                                                   | Ara yuz Dili <mark>TURKÇE və</mark><br>300Mbps Wireless N Gigabit VDSL2 Modern Router<br>Model No. TD. V9070 |
| Durum                 | Hızlı Kurulum - Doğrulama                                             |                                                                                                    |
| Hizh Karutum          |                                                                       |                                                                                                    |
| Ağ                    | Hızlı Kurulum tamamlandı. Lütfen girmiş olduğunuz ayarları doğrulayın | ız. GERİ düğmesine basark ayarlarınızı değiştirmek için geri dönebilir veya ayarlarınızı kaydetmek           |
| DHCP Sanaca           | için KAYDET düğmesine başabilirsiniz                                  |                                                                                                    |
| Kablosuz              | Ayarlar Özet                                                          |                                                                                                    |
| USB Ayarlan           | Kullanici Adı:                                                        | teknodestek@tinet                                                                                            |
| Rota Ayarları         | Şifre:                                                                | *****                                                                                                    |
| IPvG Yonlendirme Ayan | Kablosuz                                                              | Elikin                                                                                                    |
| letim                 | Kablosuz Ağ Adı(SSID):                                                | TurkTelekorn_TF4EA                                                                                           |
| Ebeweyn Kontrolü      | Kanal:                                                                | Oto                                                                                                    |
| Güvenlik Duvarı       | Mod:                                                                  | 11bgn kanşık                                                                                                 |
| IPv6 Güvenlik Duvarı  | Güvenlik:                                                             | WPA/WPA2-Personal                                                                                            |
| IPv6 Tüneli           | Kablosuz Şifre:                                                       | AXpaqPxm                                                                                                    |
| QoS                   | ·                                                                     |                                                                                                    |
| IP&MAC Eşleştirme     |                                                                       | Geri Kavdet                                                                                                  |
| Dinamik DNS           |                                                                       | Arrist Land Land                                                                                             |
| Tanéama               |                                                                       |                                                                                                    |
| Sistem Araçları       |                                                                       |                                                                                                    |
| Oturumu Kapat         |                                                                       |                                                                                                    |

Son olarak "Bitir" seçeneğine tıklayarak kurulumu tamamlıyoruz.

| TD-W9970              | x +                                                                 | >                                                                                             |
|-----------------------|---------------------------------------------------------------------|-----------------------------------------------------------------------------------------------|
| Yandex 🔶 🛈 🖉 192,16   | 58,1.1                                                              | 영 🗟 ‱ 🛞 정 白 🕹 🧔 - 🖲 - 🗏                                                                       |
|                       |                                                                     | Ara yuz Da TÜRKÇE 🐖                                                                           |
| TP-LIN                | K.                                                                  | 300Mbps Wireless N Gigabit VDSL2 Modern Router<br>Model No. TD-W9970                          |
| Durum                 | Hızlı Kurulum - Tamamlandı                                          |                                                                                               |
| Hizh Kerutem          |                                                                     |                                                                                               |
| Ağ                    | Kurulum Durumu:                                                     |                                                                                               |
| DHCP Senuce           | WAN Bağlantısı Ayarlanıyor:                                         | Başanı                                                                                        |
| Kablosuz              | WI-FI Ayarlaniyor:                                                  | Başam                                                                                         |
| USB Ayarları          | Hızlı Kurulum tamamlandı. Lütfen Çıkmak için BİTİR'e basınız.       |                                                                                               |
| Rota Ayarlan          | Not. Eğer Modem Routenniz halen Internet'e bağlanamiyorsa. lütfen s | ol paneldeki "Ağ»VIAN Ayarlan" sekmesine basarak WAN Ayarlan sayfasını açınız ve bu sayfadaki |
| IPvG Yonlendirme Ayan | yapmış olougunuz ayanan ve bağlantı Turunuzu tekrar kontrol ediniz. |                                                                                               |
| iletim                |                                                                     |                                                                                               |
| Ebeweyn Kontrolů      |                                                                     | Bitir                                                                                         |
| Güvenlik Duvarı       |                                                                     |                                                                                               |
| IPv6 Güvenlik Duvarı  |                                                                     |                                                                                               |
| IPv6 Tuneli           |                                                                     |                                                                                               |
| QoS                   |                                                                     |                                                                                               |
| IP&MAC Eşleştirme     |                                                                     |                                                                                               |
| Dinamik DNS           |                                                                     |                                                                                               |
| Taniama               |                                                                     |                                                                                               |
| Sistem Araçları       |                                                                     |                                                                                               |
| Oturumu Kapat         |                                                                     |                                                                                               |

Kurulum tamamlandı. Hattınız ile ilgili bir problem yok ise ve adımları doğru bir şekilde uyguladıysanız internete bağlanabilirsiniz.